## **POLAR WALKTHROUGH** Identifying active patients with no visit or contact in the past 3 years

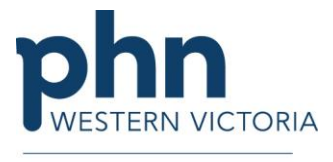

An Australian Government Initiative

This walkthrough will demonstrate how to generate a patient list for patients marked active who have not had a visit or contact in the past 3 years. Practices may choose to de-activate this cohort to ensure they are auditing patients who are frequent attenders of their practice rather than those who may have moved away or now regularly attend other practices.

| Instructions                                                                                                    | Screen Shot                                                                                                    |
|----------------------------------------------------------------------------------------------------|----------------------------------------------------------------------------------------------------|
| Login to POLAR, and<br>navigate to 'Reports',<br>selecting the 'Clinic<br>Summary'                                        | Walrus for BP and MD       Download         Download Walrus       Download Walrus                                         |
| Click on the "Patient" drop<br>down menu, then "Patient<br>Status" and select Active<br>and click on the tick to<br>apply | FILTERS   Patient   Patient Status   Patient Status   Q. Search in listbox   Active   Deceased   Inactive   Not Specified |

| Under the Practice tab at<br>the top of the screen, click<br>on Activities                                                                                                    | Patients -       Clinical -       MBS -       Practice -       Help         Statistics       Geography         Activities       Activities |
|----------------------------------------------------------------------------------------------------|----------------------------------------------------------------------------------------------------|
| In the graph for Patient by<br>last activity, select both<br>Between 3 & 5 years and<br>Over 5 years and click on<br>the tick<br>In summary, you now have<br>all 'Active' patients who<br>have not had a visit to the<br>practice in the past 3<br>years.<br>Note: An 'Active' Patient<br>means a patient that has<br>not been marked as<br>inactive in the Clinical<br>Software. | Selections                                                                                                    |

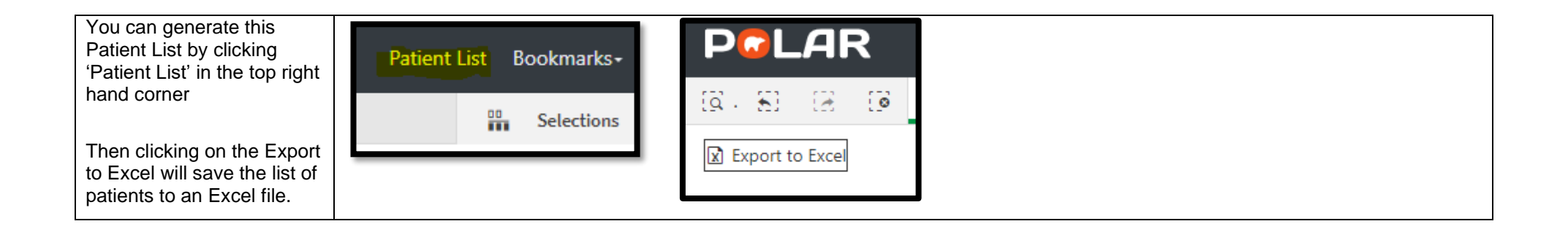